## Uddannelsesaftaler udskriv eller gem som PDF

## Fremgangsmåde - udskriv eller gem en uddannelsesaftale som PDF

- Klik på 'Uddannelsesaftaler' i menuen øverst på siden
- Klik på elevens navn for den uddannelsesaftale, som du vil udskrive eller gemme
- Klik på 'Udskriv som PDF' ved siden af ikonet, der ligner en printer.

Nu åbner et nyt vindue, hvor der - alt efter hvilken browser du bruger - er nogle forskellige muligheder:

- ° I Chrome og Firefox skal du under 'Destination' vælge enten din printer eller 'Gem som PDF'
- I Edge skal du under 'Printer' vælge enten din printer eller 'Gem som PDF-fil'
- I Internet Explorer skal du under 'Vælg printer' vælge enten din printer eller 'Microsoft print to PDF'.
- Klik på enten 'Udskriv' eller 'Gem' (kan variere alt efter hvilken browser du bruger).